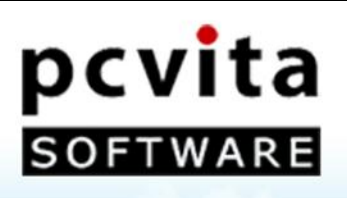

## PCVITA Express Migrator for SharePoint (SharePoint)

# User Guide

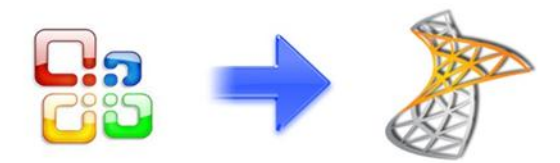

Copyright © PCVITA Software. All Rights Reserved

### **Table of Contents**

| <b>Chapter-1</b><br><i>Getti</i> | ng Started to Express Migrator for SharePoint (SharePoint):                                                                                                    | Page  | (2)      |
|----------------------------------|----------------------------------------------------------------------------------------------------|-------|----------|
| Chapter-2                        | What is PCVITA Express Migrator for SharePoint (SharePoint)?<br>Migration Supported<br>The Prominent Features<br>Prerequisite                                                                                                    | Pages | (3 – 5)  |
|                                  | Start the Installation process<br>License agreements<br>Location and setup types<br>Finish the Installation and launch<br>Registration or Activation                                                                                                    |       |          |
| Chapter-3<br><i>Settin</i>       | g and Configuration                                                                                                    | Pages | (6 – 16) |
| Job D<br>Job D<br>Job D          | Details - Sites Migration         Select SharePoint Source Site         Select SharePoint Destination Location         Job Summary         Current Status         Details - Document Libraries Migration         Select SharePoint Source Document Library         Select SharePoint Destination Location         Job Summary         Current Status         Details - Lists Migration         Select SharePoint Source List         Select SharePoint Destination Location         Job Summary         Current Status         Details - Lists Migration         Select SharePoint Destination Location         Job Summary         Current Status         Details - Lists Migration         Select SharePoint Destination Location         Job Summary         Current Status |       |          |
| Chapter-4                        | Quit or Exit                                                                                                    | Page  | (17)     |
| Chapter-5                        |                                                                                                    | Page  | (17)     |
|                                  | Conclusion                                                                                                    |       |          |

#### What is PCVITA Express Migrator for SharePoint (SharePoint)?

PCVITA Express Migrator for SharePoint (SharePoint) is a utility that assists SharePoint Administrator to migrate multiple SharePoint 2007 Server Sites, Document Libraries and List contents into multiple SharePoint 2010 Server Sites, Documents Libraries and List contents.

#### **Migration Supported**

- ✓ SharePoint 2007 Server Sites into SharePoint 2010 Server Sites
- ✓ Entire **Documents Libraries** migration
- ✓ Multiple SharePoint 2007 Server List to SharePoint 2010 Server List

#### **The Prominent Features**

- ✓ Support SharePoint 2007/2010 server version
- ✓ Bulk List migration from SharePoint 2007 Server into SharePoint 2010 Server List
- ✓ Migrate both files and folder in batch to SharePoint Document Library
- ✓ Maintain the folder/ directory in hierarchical order
- ✓ Maintain the Meta information of the associated files and folders as of Create-on, Modified-on, Subject, cc and Sender
- $\checkmark$  Allow to add additional Meta information with individual file
- ✓ Provide reports and appropriate error detection mechanism
- ✓ Support for Microsoft BPOS/Office 365/ SharePoint online

| Minimum Processor Speed                               | Intel 1.2 GHz Processor                                                                                                    |
|-------------------------------------------------------|----------------------------------------------------------------------------------------------------|
| Memory (RAM)                                          | 1GB                                                                                                    |
| Disk Space                                            | 5MB free space for installation                                                                                                    |
| Operating System support                              | One of the following:<br>✓ Windows XP<br>✓ Windows 2003 Server<br>✓ Windows 2008 Server<br>✓ Windows Vista<br>✓ Windows 7             |
| Microsoft SharePoint Server                           | One of the following:<br>✓ Microsoft SharePoint 2007<br>✓ Microsoft SharePoint 2010                                                   |
| Additional Software                                   | Microsoft .NET Framework 2.0                                                                                                    |
| Internet Connection<br>(For BPOS/Office 365 services) | Persistent internet connectivity between the migration<br>local machine and SharePoint Online Server for<br>BPOS/Office 365 services. |

#### Prerequisite

#### **Start the Installation process**

The steps of installation are simple and short. Before install make sure that the software installer is not corrupted. To open, double click the installer of PCVITA Express Migrator for SharePoint (SharePoint) installer. Click on next button to proceed.

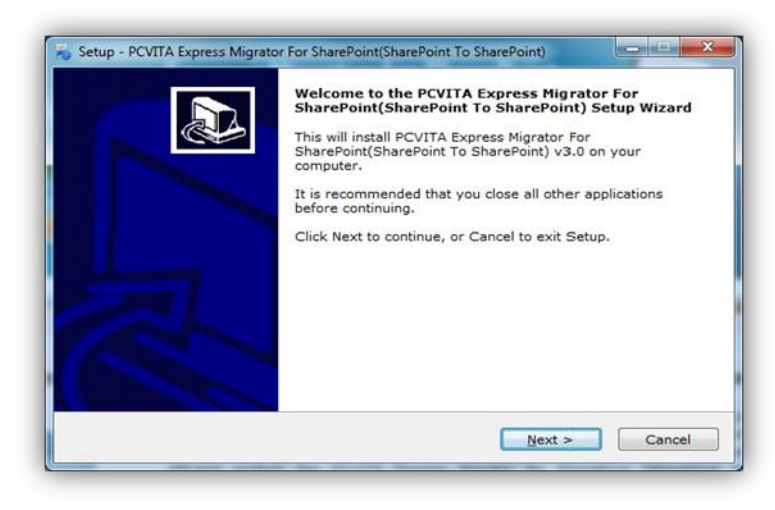

#### **License agreements**

You must read the software license agreement. Accept the license agreement? Check the button (I accept the agreements) and proceed next.

| License Agreement                                                                                                    |                                                                                                    |   |
|----------------------------------------------------------------------------------------------------|----------------------------------------------------------------------------------------------------|---|
| Please read the following important i                                                                                                    | nformation before continuing.                                                                                                    | C |
| Please read the following License Ag<br>agreement before continuing with the                                                                                                    | reement. You must accept the terms of this e installation.                                                                                                    |   |
| Software License Agreement                                                                                                    |                                                                                                    | - |
| NOTICE TO USERS:                                                                                                    |                                                                                                    |   |
| This End User License Agreement (t<br>agreement between you (either an i<br>PCVITA regarding the PCVITA softw<br>b) all successor upgrades, revisions<br>additions or maintenance releases o<br>PCVITA (collectively, the "Updates")                                                                                                    | he "Agreement") is a legally binding<br>ndividual or an entity, the "User"), and<br>are (the "Software" or the "Program"), and<br>, patches, fixes, modifications, copies,<br>if the Software, if any, licensed to you by<br>and c) related user documentation and | • |
| I accept the agreement                                                                                                    |                                                                                                    |   |
| Contract and the second states and the second states and the secon |                                                                                                    |   |

#### Location and setup types

The installer offers a default destination directory where PCVITA Express Migrator for SharePoint (SharePoint) be installed. Accept it or define one. It is highly recommended to use the default path. Click on next. In this window, the wizard will offer a default location where to create a shortcuts folder in a start menu folder. Accept it or define a new one. To proceed, click on next.

Express Migrator for SharePoint (SharePoint) 2011

10010100

27

👡 Setup - PCVITA Express Migrator For SharePoint(SharePoint To SharePoint)

Select Destination Location Where should PCVITA Express Migrator For SharePoint(SharePoint To SharePoint) be installed?

Setup will install PCVITA Express Migrator For SharePoint(SharePoint To SharePoint) into the following folder.

To continue, click Next. If you would like to select a different folder, click Browse.

 EVITA Express Migrator For SharePoint(SharePoint)To SharePoint)
 Browse...

The right hand side snapshot shows the default path where Express Migrator for SharePoint (SharePoint) be installed or Click on Browse to set your own destination location.

There are two additional tasks for creation of Icons. Check on the option to create your own desire icons location

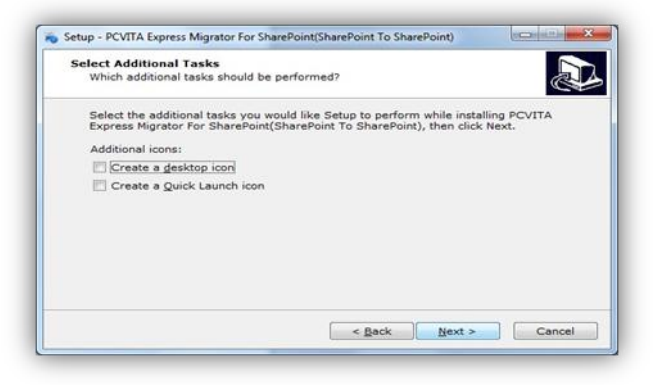

Click on the Install button, to accomplish the installation process

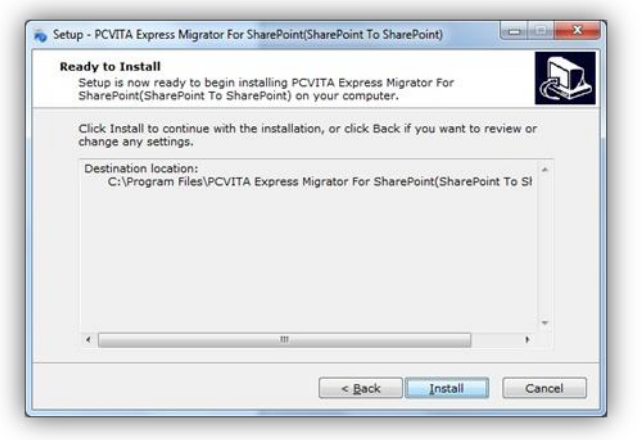

To Setup - PCVITA Express Migrator For SharePoint(SharePoint To SharePoint)

#### **Finish the Installation and launch**

Whether, you can uncheck or set as default to command launching the application after the installation process is done. Continue to finish the installation.

Once the setting is done. Click on Install to finish the installation process.

#### **Registration or Activation**

For demo users, the PCVITA Express Migrator for SharePoint has a constraint of 500MB file system and attributes migration to SharePoint server in bulk. To ask for the full version or activation, you must click Activation or Buy now option in the navigation pane. Once you get the full version installed in your system, updating is simpler, just the need of click and go. Again, once you close the **application**, you will be invited to PCVITA Express Migrator for SharePoint website for new updates and new release information.

| Email Address:   |         |
|------------------|---------|
| Activation Code: |         |
| Machine Name:    | SIAM-PC |

#### **Setting and Configuration**

To set a default Source Web Service URL path, open application i.e. PCVITA Express Migrator for SharePoint (SharePoint)  $\rightarrow$  Go to Setting  $\rightarrow$  Click configuration  $\rightarrow$  Choose the option (Source Web Service). Provide your web service URL path, click on save.

Similarly, to set a default Destination Web Service URL, open application i.e. PCVITA Express Migrator for SharePoint (SharePoint)  $\rightarrow$  Go to Setting  $\rightarrow$  Click configuration  $\rightarrow$  Choose the option (Destination Web Service). Provide your web service URL path, click on save.

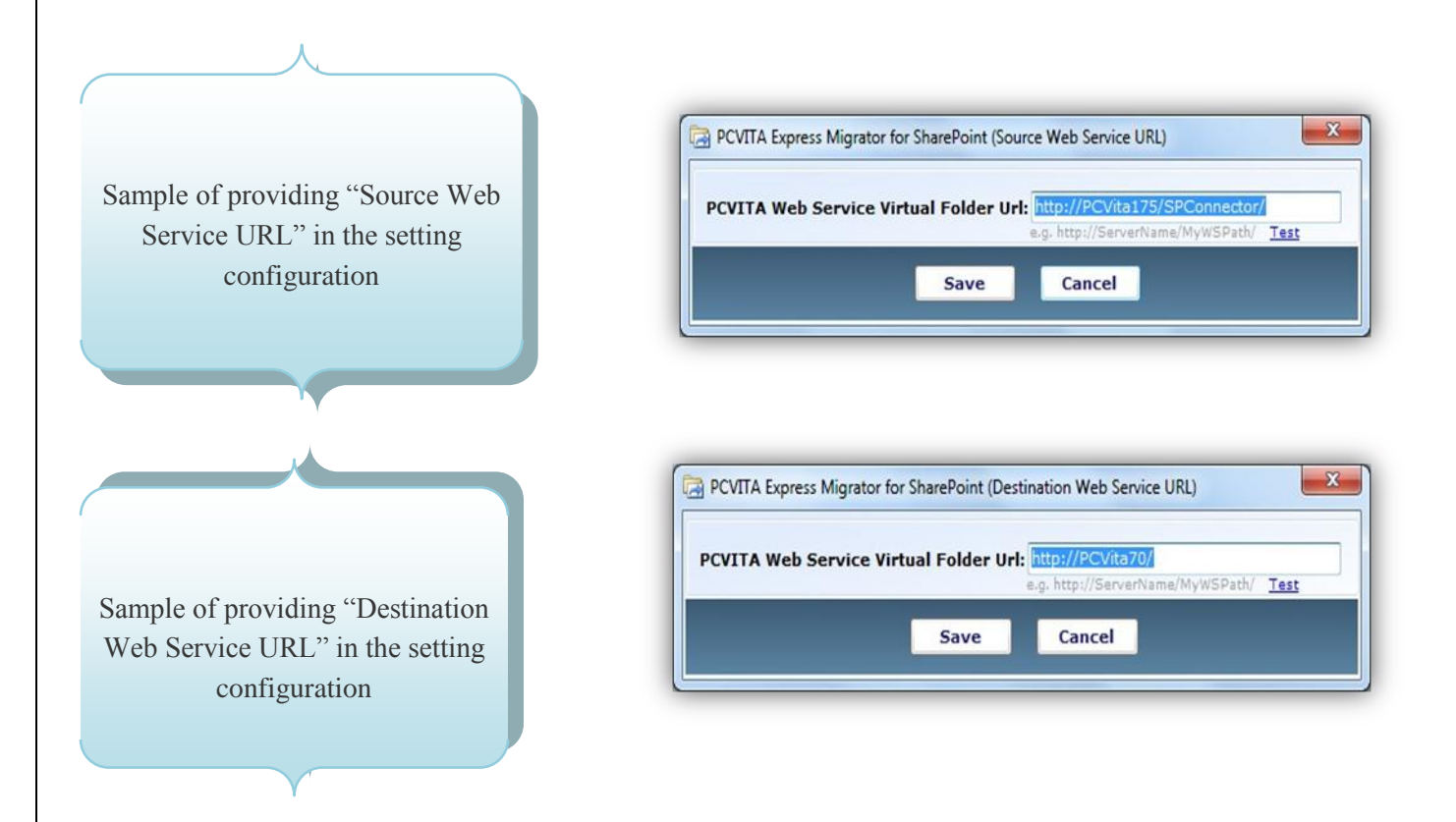

#### **Job Details - Sites Migration**

Enter the title of the job, description about the job and check on the target migration from the two options to exempt for future complexity and restraints. Click next to continue

|                                                     | 🗑 PCVITA Express Migrator for SharePoint - (SharePoint) v3.0 - Full Yersion                                                                                   | . 7 🛛         |
|-----------------------------------------------------|----------------------------------------------------------------------------------------------------|---------------|
| <b>Enter the Job Details</b><br>A) Title or name of | Pocvita     Image: StarePoint     Image: StarePoint     Image: StarePoint     Image: StarePoint       StarePoint     StarePoint     StarePoint     StarePoint |               |
| Job                                                 | Job List Cruste Job Support Activate Buy New Lest                                                                                                    |               |
| B). Description of Job                              | Title: Job1                                                                                                    |               |
| C). Select the Migrate                              | Description : Highering sites and Subsites                                                                                                    | P             |
| option as <i>Sites</i>                              |                                                                                                    | ×.            |
|                                                     | Nigrate :  Stes  Document Libraries  Lists                                                                                                    |               |
|                                                     |                                                                                                    |               |
|                                                     |                                                                                                    |               |
|                                                     |                                                                                                    |               |
|                                                     |                                                                                                    | Next > Cancel |

#### Select SharePoint Source Site

Provide your valid SharePoint Site URL to start authenticate your SharePoint Server. Login your SharePoint Server by providing User Name and Password. More importantly, multiple migration jobs can be done genuinely by a Site Administrator authentication only without any hassles.

|                                                             | PCVITA Express Migrator for SharePoint - (SharePoint) v3.0 - Full Version     File Settings Help                                                                                                    |                          |
|-------------------------------------------------------------|----------------------------------------------------------------------------------------------------|--------------------------|
| Provide your valid<br>SharePoint URL, Click                 | SOFTWARE                                                                                                    | r SharePoint             |
| Go button to starts<br>authenticate your                    | Job List Create Job Support Activate B Buy Now Ext      Step 2: Select SharePuint Source Site      Use: http://porks212/     Co      Dawhold US // Create Sealthre. og Into://source/Sing/Select/      Passeard: | Login ) [ Lance          |
| SharePoint Server by<br>providing User Name<br>and Password | Selected Pah: http://pcvta212/_Teting/                                                                                                    |                          |
|                                                             | Note: - Click on a node to fetch it's sub-nodes.                                                                                                    | < Previous Next > Cancel |

Once you logged in, you will see the site directory listed hierarchically downward in the selected path left panel. Click on the *Node* to fetch its subnodes as well.

| SOFTWARE SharePoint ShareP                                                                                                    | Express Migrator for SharePoint                                                        |       |
|----------------------------------------------------------------------------------------------------|----------------------------------------------------------------------------------------|-------|
| Job List Create Job Support Activate Buy Nov                                                                                                    | e Ext                                                                                  |       |
| URL: http://povita212/ Shawhilet.URL: Care Searchire                                                                                                    | Go User Name: povita212/administrator<br>Go Password:                                  | Login |
| Selected Path : http://pcvita212/j_Teting/                                                                                                    |                                                                                        |       |
| ig ge portiliz<br>gi net Stand & Sand & Sand | Node Detais<br>Name: j_Teing<br>THE: T.s.s.Ling<br>UH: <u>http://pcvts212/i_Teing/</u> |       |

#### **Select SharePoint Destination Location**

Similarly, provide your valid SharePoint Site URL, click on "Go" to start authenticate your SharePoint Server. Login your SharePoint Server by providing User Name and Password. Select your target location in the Selected Path left panel, more importantly, click on a Node to fetch it's sub-sites as well.

|                                                                                                    | BOYTA Express Migrator for SharePoint - (SharePoint) v3.0 - Fall Version     File Settings Help                                                                                 |              |
|----------------------------------------------------------------------------------------------------|----------------------------------------------------------------------------------------------------|--------------|
|                                                                                                    | SOFEWARE Starefort SharePoint SharePoint                                                                                                    |              |
| "Destination Location"                                                                                                    | bolust Create Job Super Address Bur few Ext<br>Step 3: Select SharePoint destination Incation                                                                                   |              |
| Provide your target                                                                                                    | UKL 1 Mtp://scinitz13/<br>Structure (0), Care Reading: 4.9 App./Structure/Science/                                                                                              | Login Cancel |
| destination URL as given<br>in the snapshot. Provide<br>User Name and Password<br>to starts authenticates the<br>target SharePoint Site. | Sector Park :<br>■ Sector Park :<br>Sector Park :<br>Sector Park :<br>Sector Park :<br>Sector Park :<br>Node Details<br>Name : poviaz13<br>Tele : Home:<br>Ud: http://box/az13/ |              |
|                                                                                                    | ITTE - Click on a node to fetch it's subplies.                                                                                                    | Cancel       |

**"In Selected Path Panel"** Browse the SharePoint Site hierarchy; select your desire Node or Location where you like to set as a destination site. Click Next to continue the next wizard.

| PCVITA Express Migrator for SharePoint                           | (SharePoint) v3.0 - Full Version                                                        |       |        |              |
|------------------------------------------------------------------|-----------------------------------------------------------------------------------------|-------|--------|--------------|
| File Settings Help                                               |                                                                                         |       |        |              |
| SOFTWARE SharePoint                                              | SharePoint to SharePoint                                                                |       |        |              |
| Job List Create Job Support Activati                             | TR BUY NOW EXIT                                                                         |       |        |              |
| Step 3: Select SharePoint destination loca                       | tion                                                                                    |       |        |              |
| URL : Mtp://povRa213/<br>DaveNum URL // Case Seauthine ing Arty- | User Name: [porka2334dministrator<br>Geo Password: ************************************ |       |        | Login Cancel |
| Selected Path : http://pcvita213/                                |                                                                                         |       |        |              |
| ≊ \$5 (00)<br>\$5 23<br>\$5 23<br>\$5 7 res2                     | Node Details<br>Name : poviaz13<br>Thete : home<br>Udf : http://poviaz13/               |       |        |              |
| Note: - Click on a node to fetch it's subsities.                 | < Prev                                                                                  | vious | Next > | Cancel       |

#### **Job Summary**

#### 4. Job Summary

As a prior, it is highly recommended you must check the job detail information and target SharePoint Site location.

Click on "Start Migration" button to start the process.

| Job List Create Job Support | Activ | ata bur New Est              |  |
|-----------------------------|-------|------------------------------|--|
| step 4: Job Summary         |       |                              |  |
| Job Name                    | 1     | Job1                         |  |
| Job Description             |       | Marating allow and subsition |  |
| an nearthang                | 3     | regionary sizes and sources  |  |
|                             |       | And Advention of the second  |  |
| Target mareronit catation   |       | http://www.sy                |  |
|                             |       |                              |  |
|                             |       | Source Site URL              |  |
| ttp://pcvita212/)_Teting/   |       |                              |  |
|                             |       |                              |  |
|                             |       |                              |  |
|                             |       |                              |  |
|                             |       |                              |  |
|                             |       |                              |  |

#### **Current Status**

#### **Current Status**

Significantly, you can start view the current migration process. As mentioned in the detailed pane.

To abort the migration process abruptly, click on "Cancel" to come out from the wizard.

| <b>DCVITA</b>                                    | SharePoint       | ⇒<br>SharePoin        | Expres     | s Migrator fo                     | or SharePoint      |                  |                     |        |
|--------------------------------------------------|------------------|-----------------------|------------|-----------------------------------|--------------------|------------------|---------------------|--------|
| Ioh List Create Joh                              | Support Activ    | ate Buy Now           | ·궤<br>Exit |                                   |                    |                  |                     |        |
| tep 5: Current Status                            |                  |                       |            |                                   |                    |                  |                     |        |
| Target Sharel                                    | Point Location : | http://pcvita21:      | v          |                                   |                    |                  |                     |        |
|                                                  | Job Name :       | Job1                  |            |                                   |                    |                  |                     |        |
|                                                  | Job Status :     | Running               |            |                                   |                    |                  |                     |        |
| Pending Current Upload                           | Completed        |                       |            |                                   |                    |                  |                     |        |
| Site                                             |                  |                       | Source Si  | ite                               |                    | Destination Site |                     |        |
| rearing                                          | nep              | c//pcvita212/j_let    | ing        |                                   | http://pcvitaci.av |                  |                     |        |
|                                                  |                  |                       |            |                                   |                    |                  |                     |        |
| current Status                                   |                  |                       |            |                                   |                    |                  |                     |        |
| Current Status<br>DateTime                       |                  | Iten                  | n Neme     | Tasks                             | Status             |                  | URL                 |        |
| urrent Status<br>DateTime<br>/20/2011 12:47 FM   |                  | Iten<br>T.e.s.t.i.n.g | n Name     | Tesks<br>Getting Site Properties. | Status<br>True     | http://pcvita    | URL<br>a212/j_Tetin | 2/     |
| Current Status<br>DateTime<br>//28/2011 12:47 PM |                  | Iten<br>T.e.s.t.i.n.g | : Name     | Tasks<br>Getting Site Properties. | Status<br>True     | Mttp://pcvike    | URL<br>8212/j_Te5n  | 2/     |
| Current Status<br>DateTime<br>/28/2011 12:47 94  |                  | Iten<br>T.e.s.t.i.n.g | ) Name     | Tasks<br>Getting Site Properties. | Status<br>True     | http://pcvite    | URL<br>8212/j_Tetin | 3/<br> |

Most significantly, you must start checking the "Pending, Current Upload and Completed" jobs status in the detailed pane.

Click on "Finish" for the next job wizard.

|                                                                                                    | B →<br>ePoint SharePoint                                       | Express Migrator for SI<br>SharePoint to SharePoint                                                                                                    | harePoint              |                                                                                                    |
|----------------------------------------------------------------------------------------------------|----------------------------------------------------------------|----------------------------------------------------------------------------------------------------|------------------------|----------------------------------------------------------------------------------------------------|
| ob List Create Job Suppo                                                                                                    | nt Activate Buy Now Est                                        |                                                                                                    |                        |                                                                                                    |
| tep 5: Current Status                                                                                                    |                                                                |                                                                                                    |                        |                                                                                                    |
| Target SharePoint Lo<br>Job                                                                                                    | cation : http://povita213/<br>Name : job1<br>Status : Finished |                                                                                                    |                        |                                                                                                    |
|                                                                                                    |                                                                |                                                                                                    |                        |                                                                                                    |
| ending Current Upload Compl                                                                                                    | eted                                                           | PCVITA Express Migrator for SharePoint                                                                                                    | 88                     |                                                                                                    |
| ending [Current Upload Compl<br>Site                                                                                                 | eted 0                                                         | POVITA Express Migrator for SharePoint     O     Migration Completed Successfully.                                                                                                    |                        | Destination Site                                                                                                    |
| nding Current Upload Comp<br>Site<br>:e.s.t.in.g                                                                                     | eted                                                           | DEVITA Express Algrator for SharePoint     Migration Completed Successfully.     OK                                                                                                    |                        | Cestination Sile                                                                                                    |
| ending Current Upload Compl<br>Site<br>f.e.s.t.in.g                                                                                  | eted                                                           | DEVITA Express Algrater for SharePoint     Migration Completed Successfully.     OK                                                                                                    |                        | Cestination Sile                                                                                                    |
| ending   Current Upload   Compl<br>Site<br>Feist2.ng<br>wernat Status<br>DataTime                                                    | eted http://pov/ta212/i_Teting                                 | PCVITA Express Migration for SharePoint  Migration Completed Successfully.   C C C C C C C C C C C C C C C C C C                                                                               | Status                 | Destination Site                                                                                                    |
| anding   Current Upload   Compl<br>Site<br>Site<br>Site<br>Site Status<br>Date Time<br>20/2011 : 119 PH                              | eed mp://povka12/,_Telog                                       | DEVITA Express Adepator for SharePoint     Migration Completed Successfully.     OK     Completed Successfully.     Completed Successfully.     Getting Size Properties.                       | Status<br>True         | Destination Sile<br>URL<br>http://jocstaliz2.clefug/<br>http://jocstaliz2.clefug/                                                                                                    |
| ending Current Upload Compl<br>Site<br>Firststang<br>Unrent Status<br>Date Troje<br>Date Troje<br>2020211 1119 PM<br>2020211 1119 PM | eted Intro-Visalia/L_Teleop                                    | PCVITA Express Algradur, for SharePoint     Migration Completed Successfully.     UK     Getting Sile Properties:     Analyzed Ukt Dependencies In Sile.     Canada List Dependencies In Sile. | Status<br>Troe<br>Troe | URL<br>INFL<br>INFL<br>I |

#### **Job Details - Document Libraries Migration**

Enter the title of the job, description about the job and check on the target migration from the two options to exempt for future complexity and restraints. Click next to continue

|                            | 📾 PCVITA Express Migrator for SharePoint - (SharePoint) v3.0 - Full Version                   | 🔄 E 🔀       |
|----------------------------|-----------------------------------------------------------------------------------------------|-------------|
| Enter the details          | File Settings Help                                                                            |             |
| Enter the details          | SOFEWARE                                                                                      |             |
| 1. The Job title           | Statework Statework<br>Job List Create Job Support Address Burlson Ear<br>Step 12 Job Octails |             |
| 2. Job description         | Details Tritle 1 [3682 Descriptions:   Migrating Document Library                             |             |
| 3. Check "Document         |                                                                                               |             |
| <i>Libraries</i> " for the |                                                                                               |             |
| entire document            | Nignate : O Sites   Document Libraries  Lists                                                 |             |
| migration job              |                                                                                               |             |
|                            |                                                                                               |             |
|                            |                                                                                               | _           |
|                            | Net                                                                                           | xt > Cancel |

#### Select SharePoint Source Document Library

Provide your valid SharePoint Site URL to start authenticate your SharePoint Server. Login your SharePoint Server by providing User Name and Password. More importantly, multiple migration jobs can be done genuinely by a Site Administrator authentication only without any hassles.

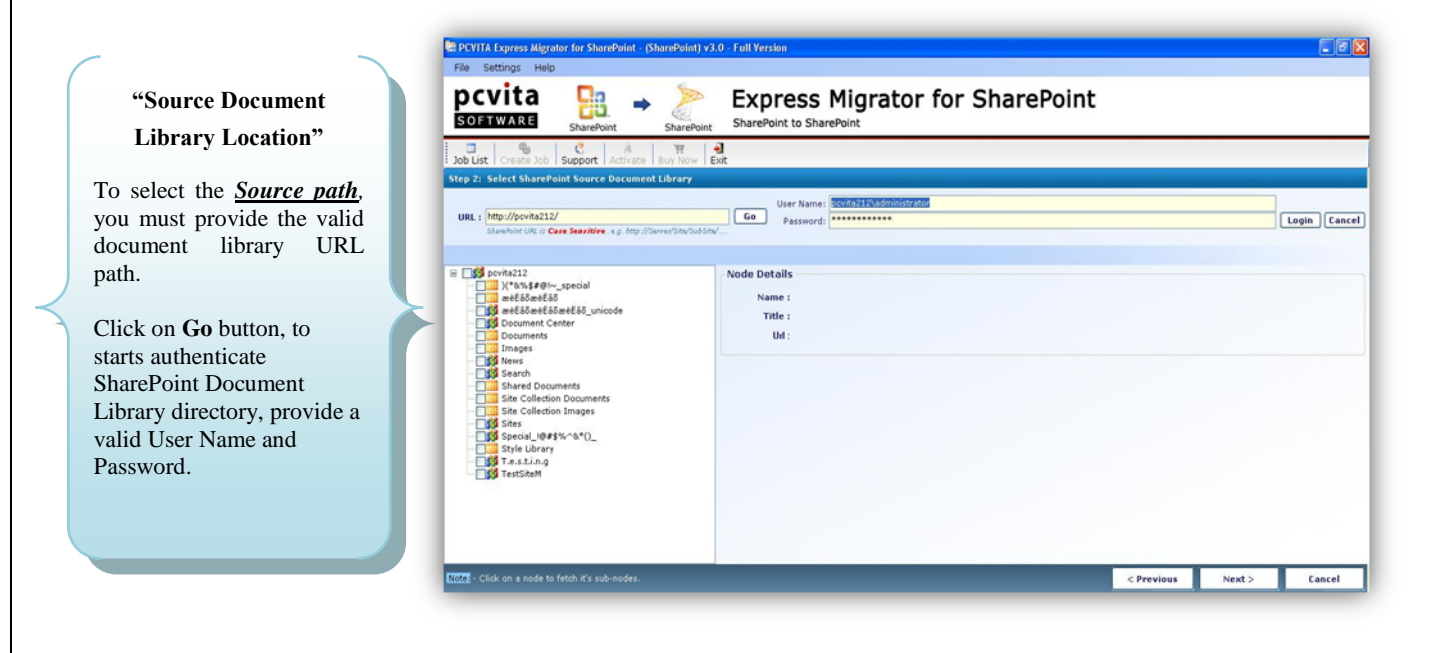

|                                                                                                    | PCVITA Express Migrator for SharePoint – (Share                                                                                                    | Point) v3.0 - Full Version                                                                                     |               |
|----------------------------------------------------------------------------------------------------|----------------------------------------------------------------------------------------------------|----------------------------------------------------------------------------------------------------|---------------|
|                                                                                                    | PCVITA                                                                                                    | Express Migrator for SharePoint                                                                                |               |
|                                                                                                    | Job List Create Job Support Activate Buy<br>Step 2: Select SharePoint Source Document Libr                                                                                                    | R J<br>Now Ext.                                                                                                |               |
|                                                                                                    | URL: http://povita212/<br>Ibanshute URL (: Case Searchtine . x g. http://burved/                                                                                                    | Go User Name: povita212/administrator<br>Password:                                                             | Login Cancel  |
| Similarly, select the<br>document library directory<br>source by clicking on the<br>Node listed on the left<br>panel, which fetches its<br>sub-node as well. | Contract2     Contract2     Contract2 | Node Details<br>Name : Shared Documents<br>Title : Shared Documents<br>Ud : http://docuba212/Shared Documents/ |               |
|                                                                                                    | Note - Click on a node to fetch it's sub-nodes.                                                                                                    | < Previous                                                                                                    | Next > Cancel |

#### **Select SharePoint Destination Location**

Similarly, provide your valid SharePoint Site URL, click on "Go" to start authenticate your SharePoint Server. Login your SharePoint Server by providing User Name and Password. Select your target location in the Selected Path left panel, more importantly, click on a Node to fetch it's sub-sites as well.

| Destination Location | Destination | Location |
|----------------------|-------------|----------|
|----------------------|-------------|----------|

Provide your target destination URL as given in the snapshot. Provide User Name and Password starts to authenticates the target SharePoint Document Library directory. Select the target location. Click on Next to continue

| POYITA Express Migrator for SharePoint - (She<br>File Settings Help                                                                                                    | arePoint) v3.0 - Full Yersion                                                        |             |
|----------------------------------------------------------------------------------------------------|--------------------------------------------------------------------------------------|-------------|
| SOFTWARE                                                                                                    | SharePoint to SharePoint                                                             |             |
| Job List Create Job Support Activate It                                                                                                    | ोड़ है।<br>Run Now Eak                                                               |             |
| URL : http://povits213/<br>Standuist URL // Care Searitime + g. http://box                                                                                                    | User Name: povika21374dministrator<br>GG Password                                    | Login Cance |
| Selected Path: http://pcvta213/Test2/<br>≅ \$\$ orvia21<br>\$\$ 234<br>\$\$ 244<br>\$\$ 254<br>\$\$ 254<br>\$\$ 500<br>\$\$ 500<br>\$\$\$ 500<br>\$\$\$ 500<br>\$\$\$ 500<br>\$\$\$ 500<br>\$\$\$ 500<br>\$\$\$ 500<br>\$\$\$ 500<br>\$\$\$ 500<br>\$\$\$ 500<br>\$\$\$ 500<br>\$\$\$ 500<br>\$\$\$ 500<br>\$\$\$\$\$\$\$\$\$\$ | Node Detalls<br>Name : Test2<br>Telle : Test2<br>Ud : <u>http://bcv/da213/Test2/</u> |             |
|                                                                                                    |                                                                                      |             |
| Note: - Click on a node to fetch it's subsities.                                                                                                    | < Previous Next >                                                                    | Cancel      |

#### **Job Summary**

#### 4. Job Summary

As a prior, it is highly recommended you must check the job information and target SharePoint Document Library location.

Click on "Start Migration" button to start the process.

#### **Current Status**

#### **Current Status**

Significantly, you can start view the current migration process. As clearly shown in the detailed pane

The software has multi functionalities; start check the "Pending, Current Upload and Completed" jobs in the detailed pane

Click on "Finish" for the next job wizard.

|                         | -           |                  |                                                             |  |
|-------------------------|-------------|------------------|-------------------------------------------------------------|--|
| SOFTWARE                | SharePoint  | ➡<br>SharePoint  | Express Migrator for SharePoint<br>SharePoint to SharePoint |  |
| ob List Create Job S    | C apport Ad | A H C            | lixt                                                        |  |
| epid:Job Summary        |             |                  |                                                             |  |
| Job Name                | 1           | Job2             |                                                             |  |
| reated On               |             | 7/28/2011 1:11:  | 13 PM                                                       |  |
| ob Description          |             | Migrating Docum  | ant Library                                                 |  |
| arget SharePoint Locat  | ion z       | http://pcvita213 | /Test2/                                                     |  |
| stal No. Of Document Li | brary 1     | 1                |                                                             |  |
|                         |             |                  | Source Document Library URL                                 |  |
| //povite212/Shared Doos | ments       |                  |                                                             |  |
|                         |             |                  |                                                             |  |
|                         |             |                  |                                                             |  |
|                         |             |                  |                                                             |  |
|                         |             |                  |                                                             |  |
|                         |             |                  |                                                             |  |
|                         |             |                  |                                                             |  |
|                         |             |                  |                                                             |  |
|                         |             |                  |                                                             |  |

| OFTWARE                                                                                        | SharePoint       | SharePoint                                                                            | Express Migrator for SharePoint to SharePoint                                                                                                    | SharePoint                                        |                                                                                                    |
|------------------------------------------------------------------------------------------------|------------------|---------------------------------------------------------------------------------------|----------------------------------------------------------------------------------------------------|---------------------------------------------------|----------------------------------------------------------------------------------------------------|
| b List Create Job                                                                              | Support Activate | Buy Now Exit                                                                          |                                                                                                    |                                                   |                                                                                                    |
| p S: Current Status                                                                            |                  |                                                                                       |                                                                                                    |                                                   |                                                                                                    |
| Target ShareP                                                                                  | oint Location :  | http://pcvita213/Test                                                                 | 2/                                                                                                    |                                                   |                                                                                                    |
|                                                                                                | Job Name : 3     | ob2                                                                                   |                                                                                                    | Total No. Of Document Libra                       | ary:1                                                                                                    |
|                                                                                                | Job Status : 🖡   | tunning                                                                               |                                                                                                    | Total Document Library Process                    | ed:0                                                                                                    |
| ding Current Upload                                                                            | Completed        |                                                                                       |                                                                                                    |                                                   |                                                                                                    |
|                                                                                                |                  |                                                                                       | Course Chr.                                                                                                    |                                                   | Destination file                                                                                                    |
| Document Librar                                                                                | Υ                |                                                                                       | Source site                                                                                                    |                                                   | Destination Site                                                                                                    |
| Document Librar<br>ared Documents                                                              | Y http://j       | ocvite212/Shared Do                                                                   | source site<br>ouments                                                                                                    | http://scvita213/Test2/                           | Desination are                                                                                                    |
| Document Librar<br>ared Documents                                                              | y<br>http://j    | oovita212/Shared Do                                                                   | suure sa                                                                                                    | http://bovika213/fest2/                           |                                                                                                    |
| Document Librar<br>ared Documents<br>vent Status<br>DateTime                                   | y Mtp.//         | oovite212/Shared Do                                                                   | source ske<br>ovments                                                                                                    | http://bovika213/Test2/<br>Status                 | United and a second second sec |
| Document Librar<br>ared Documents<br>vent Status<br>DateTime<br>V2011 111 FM                   | y<br>http://     | Dovita212/Shared Do<br>Dovita212/Shared Do<br>Dovita<br>Item Name<br>red Documents    | source ske<br>ovments<br>Tasks<br>Copied Library Properties.                                                                                                    | http://double213/Test82/<br>Status<br>True        | URL URL Municipal URL                                                                                                    |
| Document Librar vent Status DateTime V2011111 PM V2011113 PM                                   | y http://        | Dovita212/Shared Do<br>Rem Name<br>red Documents<br>red Documents                     | source ske<br>ovments<br>- Tasks<br>- Copied Ubrary Properties.<br>- Obtained Source Column MetaData Of 3                                                          | http://joovite213/Test22                          | URL VIII. VIII. VIIII. VIIII. VIIII. VIIII. VIIII. VIIII. VIIII. VIIII. VIIIII. VIIII. VIIII. VIIII. VIIII. VIIIIII. VIIIII. VIIIIIIII                                                                                                    |
| Document Librar<br>ared Documents<br>vent Status<br>DateTime<br>//2011 111 FM<br>V/2013 111 FM | y http://        | Devite212/Shared Do<br>Determ Name<br>red Documents<br>red Documents<br>red Documents | source ske<br>comments<br>control that any properties.<br>Copied Likerary Properties.<br>Constant Source Count NetaData of 1<br>Created Columna With MetaData of 1 | http://double113/Test2/<br>Status<br>True<br>True | URL URL URL Major Jack                                                                                                    |

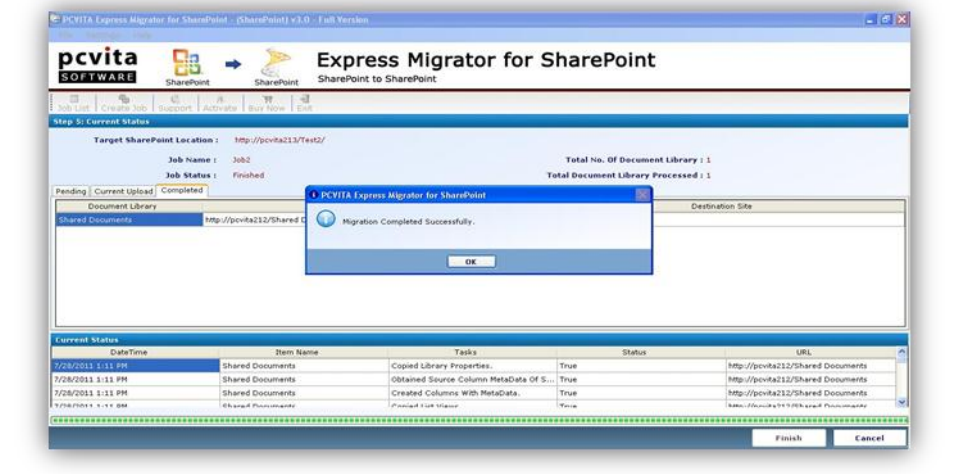

#### **Job Details – Lists Migration**

Enter the title of the job, description about the job and check on the target migration from the two options to exempt for future complexity and restraints. Click next to continue

|                                                                                               | POYITA Express Higheith for SharePoint - (SharePoint) +3.0 - Foll Version     File Settings - Help     |               |
|-----------------------------------------------------------------------------------------------|----------------------------------------------------------------------------------------------------|---------------|
|                                                                                               | pcvita                                                                                                 |               |
| Enter the details<br>1. The Job title                                                         | bol Ust Constant tob Support Activator Bur New Est<br>Step 11 pub Octalits<br>Details<br>Tatle : Looks |               |
| 2. Job description                                                                            | Description 1 Migrating List                                                                           | e.            |
| 3. Check the radio<br>button option " <i>Lists</i> "<br>for the entire lists<br>migration job | Migrate : O Sites O Document Libraries : O Liefs :                                                     |               |
|                                                                                               |                                                                                                    | Next > Cancel |

#### Select SharePoint Source List

Provide your valid SharePoint Site URL to start authenticate your SharePoint Server. Login your SharePoint Server by providing User Name and Password. More importantly, multiple migration jobs can be done genuinely by a Site Administrator authentication only without any hassles.

|                                    | 🗟 PCVTTA Express Migrator for SharePoint - (SharePoint) v3.0 - Full Version                                                                                                    |               |
|------------------------------------|----------------------------------------------------------------------------------------------------|---------------|
|                                    | File Settings Help                                                                                                    |               |
| $\langle \rangle$                  | pcvita                                                                                                    |               |
| "Source Document                   | → ● C Ř ♥ →<br>306 List Create Job Support Addreate Bur Now Eat                                                                                                    |               |
| Library Location"                  | Step 2: Select SharePoint Source List                                                                                                    |               |
| ·                                  | User Kame: povka222/administrator User Kame: povka222/administrator Password: ***********                                                                                                    | Login Cancel  |
| To select the <i>Source path</i> , | Shawhine UR, in <b>Case Snaritive</b> , e.g., http://burvetShaVadStod/                                                                                                    |               |
| you must provide the valid         | Compared and the set of the set of the     |               |
| URL path.                          | Content and Structure Reports Name : 1_List1                                                                                                    |               |
|                                    | □ 1/1 0 14/2 0 14/2 0 |               |
| Click on <b>Go</b> button, to      | Content Ausable Content                                                                                                    |               |
| starts authenticate                | Stes<br>Stecial_10#\$\$%^&*()                                                                                                    |               |
| SharePoint List directory,         | - Statung<br>- Statung                                                                                                    |               |
| provide a valid User Name          |                                                                                                    |               |
| and Password                       |                                                                                                    |               |
|                                    |                                                                                                    |               |
|                                    | Total - Click on a node to fetch if c sub-modes.                                                                                                    | Next > Cancel |
|                                    |                                                                                                    | Cancer        |

#### **Select SharePoint Destination Location**

Similarly, provide your valid SharePoint Site URL, click on "Go" to start authenticate your SharePoint Server. Login your SharePoint Server by providing User Name and Password. Select your target location in the Selected Path left panel, more importantly, click on a Node to fetch it's sub-sites as well.

Similarly, select a target location by clicking on the Node listed on the left panel, which fetches its sub-node as well.

Click on Next for the migration wizard

| SOFTWARE SharePoint                                                             | SharePoint SharePoint to SharePoint                                 |  |
|---------------------------------------------------------------------------------|---------------------------------------------------------------------|--|
| Job List Create Job Support Activat                                             | TE Buy Your Ext                                                     |  |
| URL 1 Mtp://povka213/<br>Sharahim Dit in Case Seasibles - + g - Ang             | User Name: porta213/Administrator Passecri:                         |  |
| Selected Path : http://pcvita213/Test                                           | 1                                                                   |  |
| ang protein<br>Station<br>Station<br>Station<br>Station<br>Station<br>Stationst | Nome / Test2<br>Trife : Test2<br>Ud: <u>http://bov/hal1%/Test2/</u> |  |
|                                                                                 |                                                                     |  |

#### **Job Summary**

#### Job Summary

As a prior, it is highly recommended you must check the job information and target SharePoint List location

Click on "Start Migration" button to start the process.

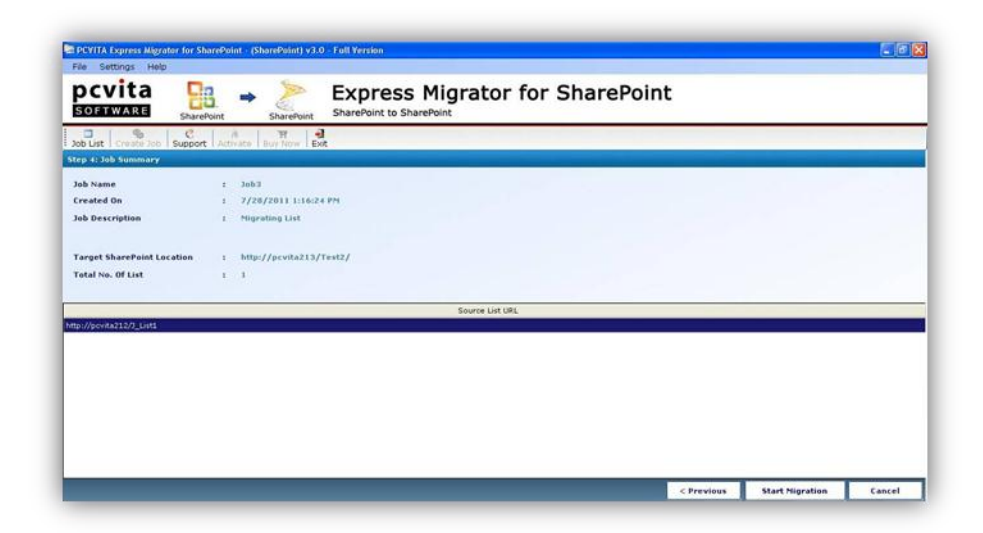

#### **Current Status**

#### **Current Status**

Significantly, you can start view the current migration process. As clearly shown in the detailed pane

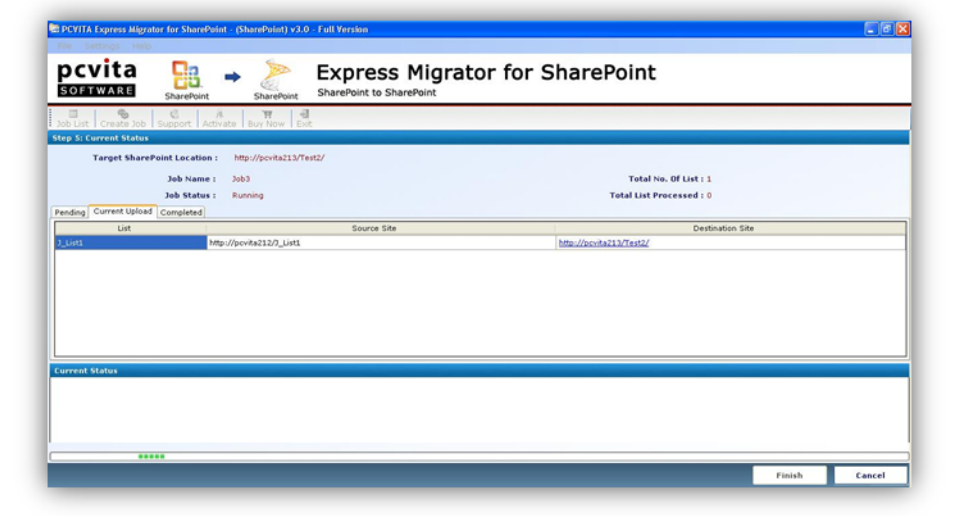

The software has multi functionalities; start check the "Pending, Current Upload and Completed" jobs in the detailed pane

Click on "Finish" for the next job wizard.

 Control
 Control
 Control

 Control
 Control
 Control

 Control
 Control
 Control

 Control
 Control
 Control

 Control
 Control
 Control

 Control
 Control
 Control

 Control
 Control
 Control

 Control
 Control
 Control

 Control
 Control
 Control

 Control
 Control
 Control

 Control
 Control
 Control

 Control
 Control
 Control

 Control
 Control
 Control

 Control
 Control
 Control

 Control
 Control
 Control

 Control
 Control
 Control

 Control
 Control
 Control

 Control
 Control
 Control

 Control
 Control
 Control

 Control
 Control
 Control
 Control

 Control
 Control
 Control
 Control
 Control

 Control
 Control
 Control
 Control
 Contro

The snapshot shows the entire migration job detailed information. Significantly, listing of Jobs for Content Migration is crucial to validate the jobs information and status.

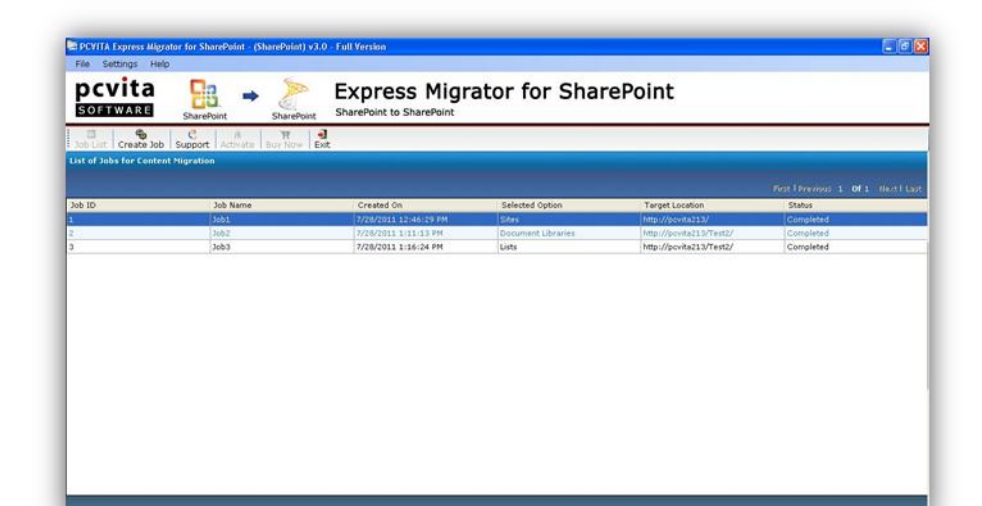

- 6 X

Finish Cancel

#### **Quit or Exit**

To quit the application, go to  $\rightarrow$  system tray  $\rightarrow$  right click the icon  $\rightarrow$  and click Exit or

Go to File Menu  $\rightarrow$  Click Exit  $\rightarrow$  yes or directly close from the window

#### Chapter- 5

#### Conclusion

To get started with the traditional SharePoint Server Sites, Document Libraries and List migrates into a higher version. You need not to be the expert to accomplish the entire migration jobs. As Microsoft Partner, you might be familiar with versions and updates, to enhance your enterprise productivity solution. In contrast, switching your legacy SharePoint Server 2007 into SharePoint Server 2010 is crucial and significant? Yes, most importantly, we can say SharePoint Sever 2010 is an integrated utility, the build-in functionality numerous changes, includes content management system, log file maintenance; fast file indexing and searching, file extension supports as well.

Clearly, switching one communication is easier now on. Straight to the point, no bound to SharePoint Server version, start streamlining your legacy with PCVITA Express Migrator for SharePoint (SharePoint) utility from SharePoint 2003 Server or SharePoint 2007 Server Sites, Document Libraries and Lists into SharePoint 2010 Server Sites, Document Libraries and Lists without any hassles plus get a support over 24/7 technical assistance.